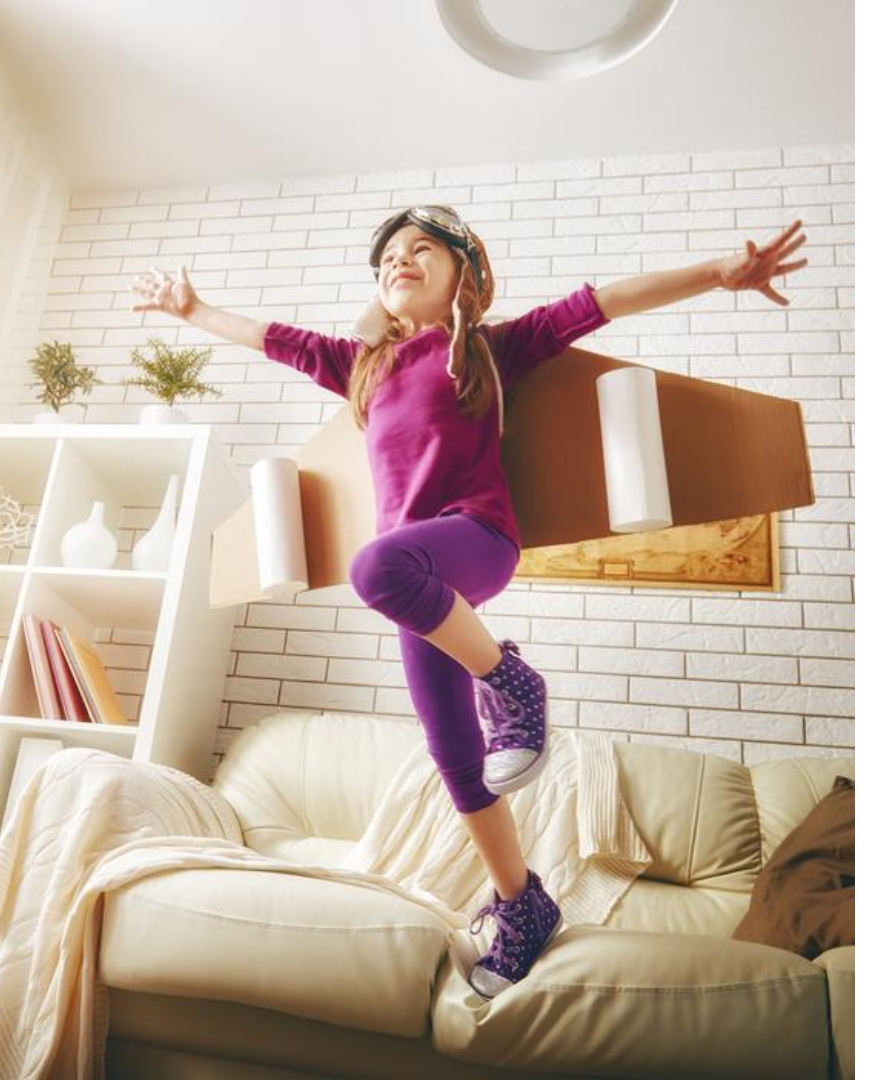

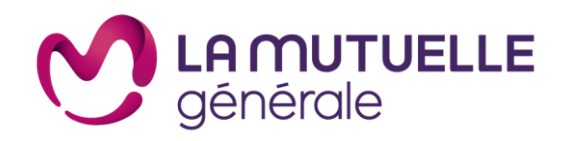

# Accès au service de téléconsultation ima sonté

Parcours utilisateur

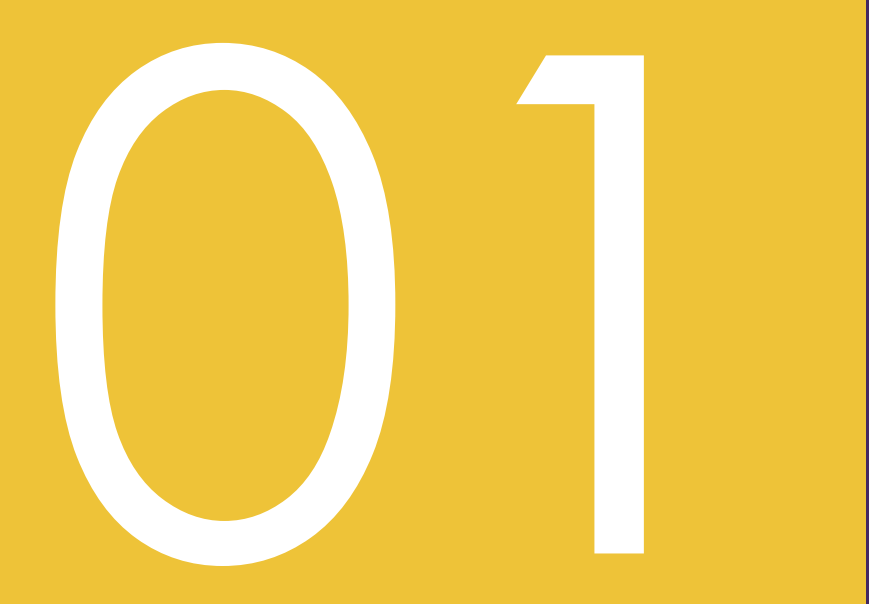

Parcours d'inscription et d'accès au service

#### Accès à téléconsultation directement via le portail Ima Santé

L'utilisateur accède au portail IMA S@anté via l'url suivante <u>https://lmg.ima-sante.com</u> et sélectionne le service de « téléconsultation »

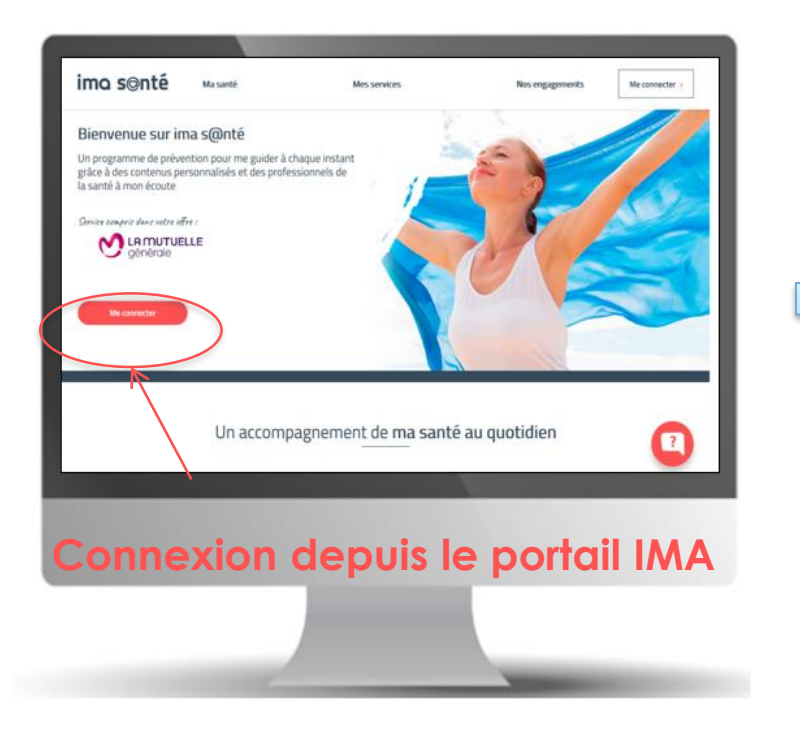

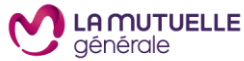

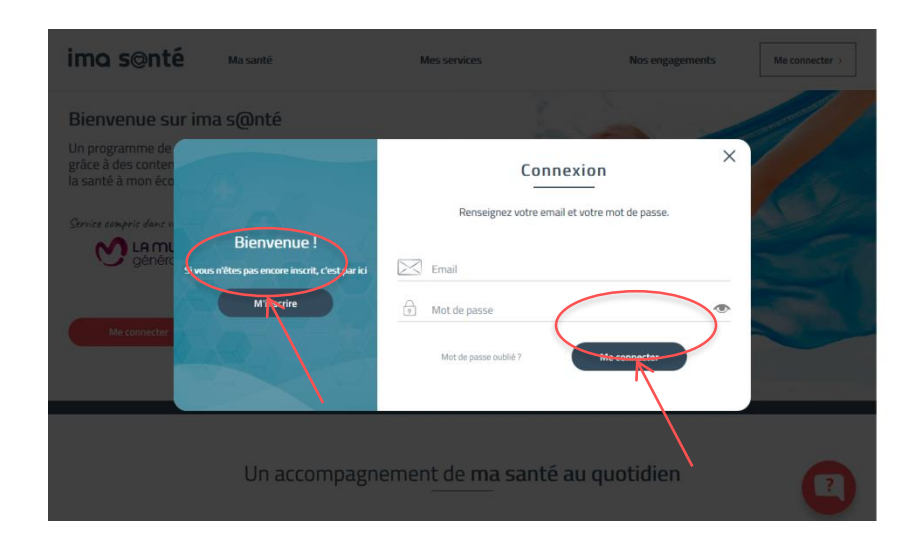

Le bénéficiaire doit s'identifier sur le site d'IMA Santé et cliquer sur « Me connecter» si il a déjà un compte ou sur s'inscrire si il n' a pas encore crée son compte.

#### Inscription et création du compte sur le portail ima s@nté

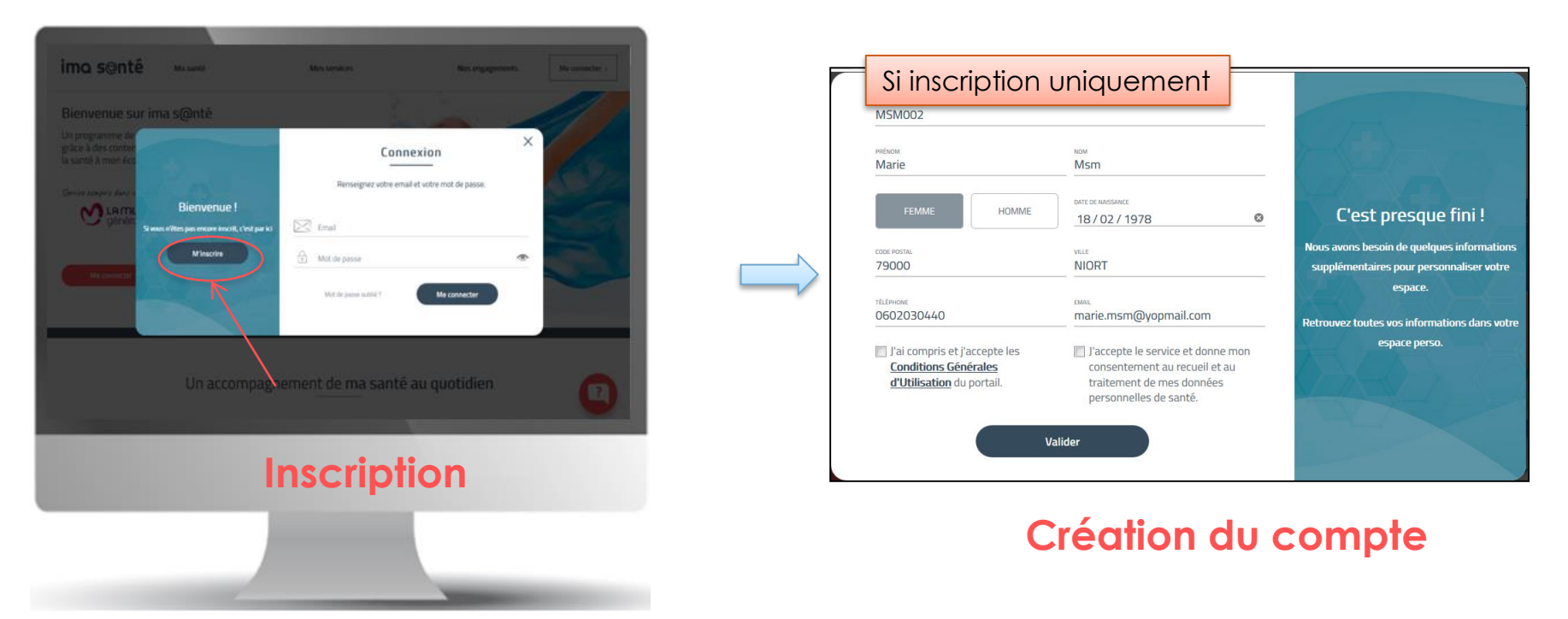

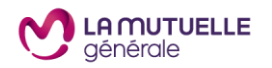

Pour la création du compte, le bénéficiaire doit renseigner le numéro de sociétaire, nom, prénom, sexe, date de naissance, code postal, ville domicile, numéro de téléphone et adresse mail.

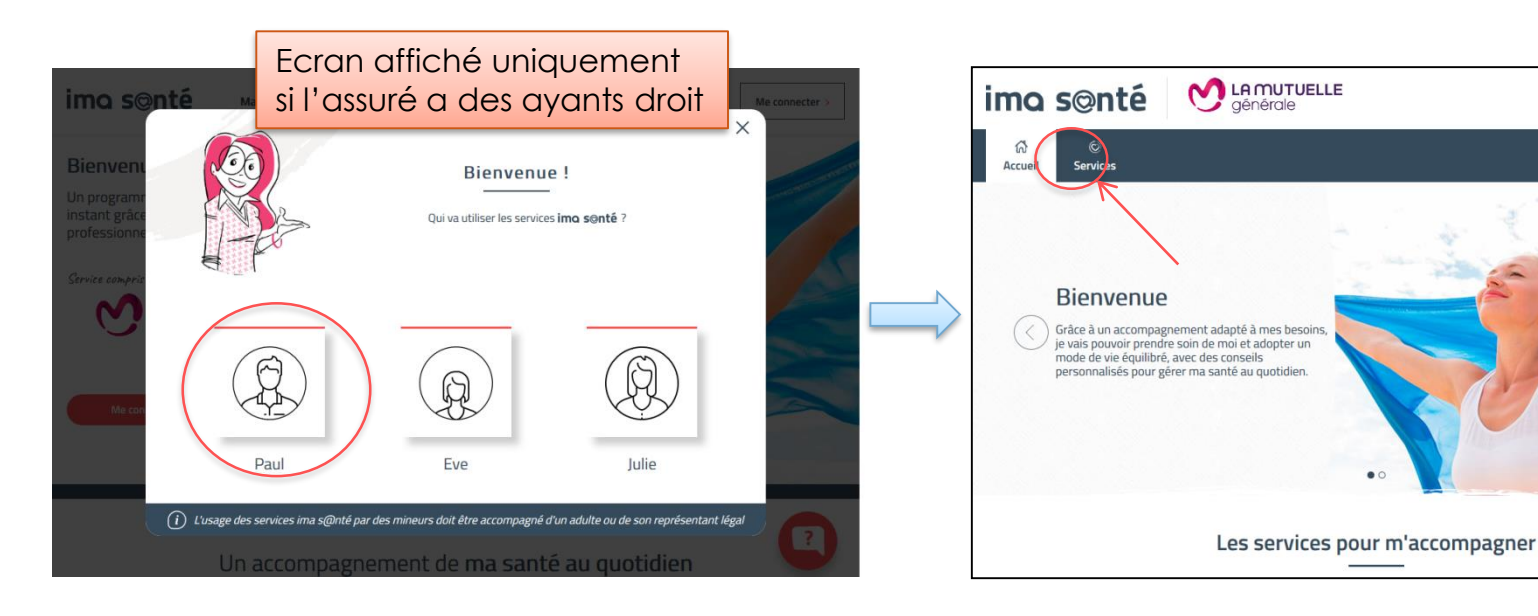

(2) Paul Edith ~

Assistance Santé

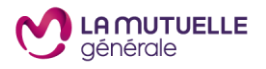

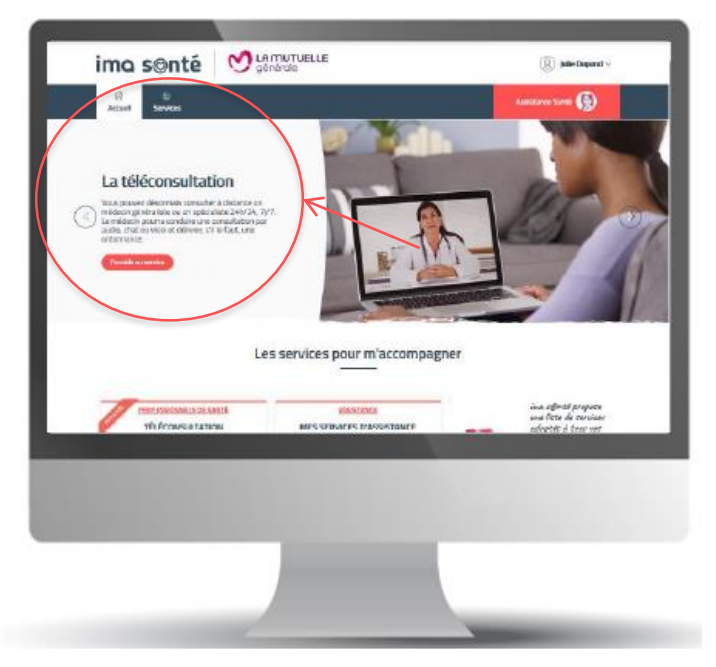

Le bénéficiaire accède à la page « mes services » sur le portail Ima Santé

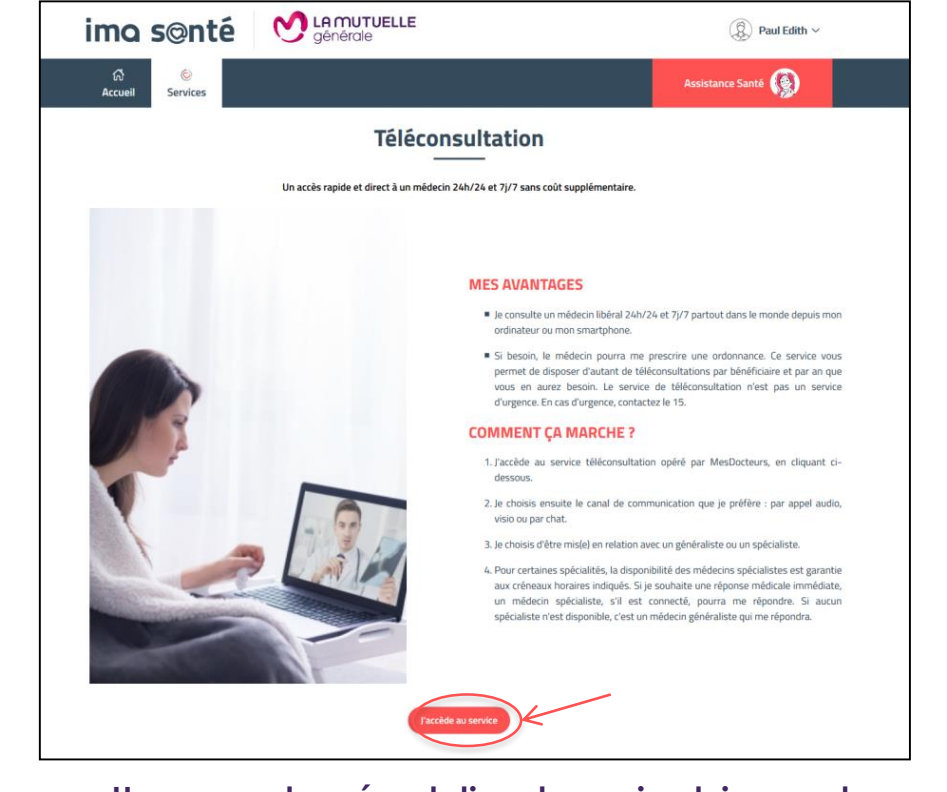

Une page de présentation du service lui permet d'accéder au service de téléconsultation

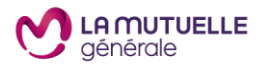

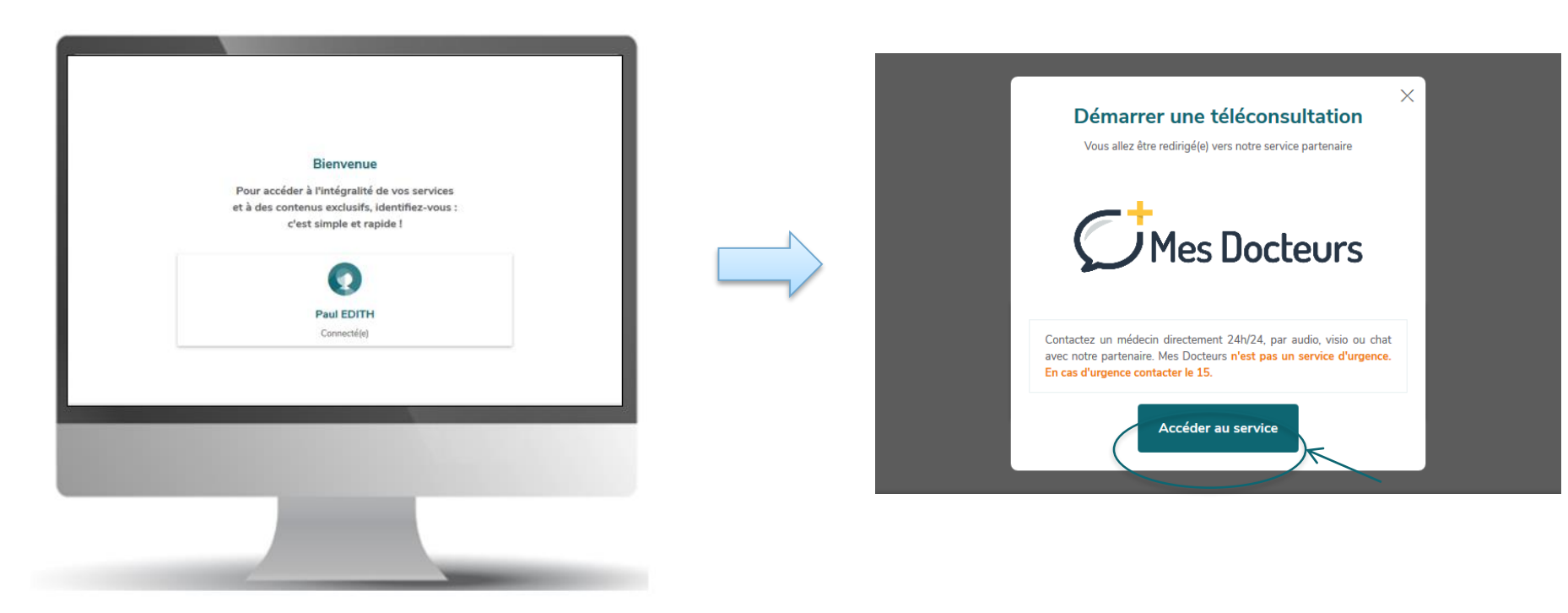

Le bénéficiaire est ensuite redirigé sur le site MesDocteurs, il devra s'identifier et lors de sa première connexion accepter les conditions d'utilisation du service.

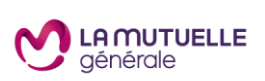

#### Choix du mode de communication

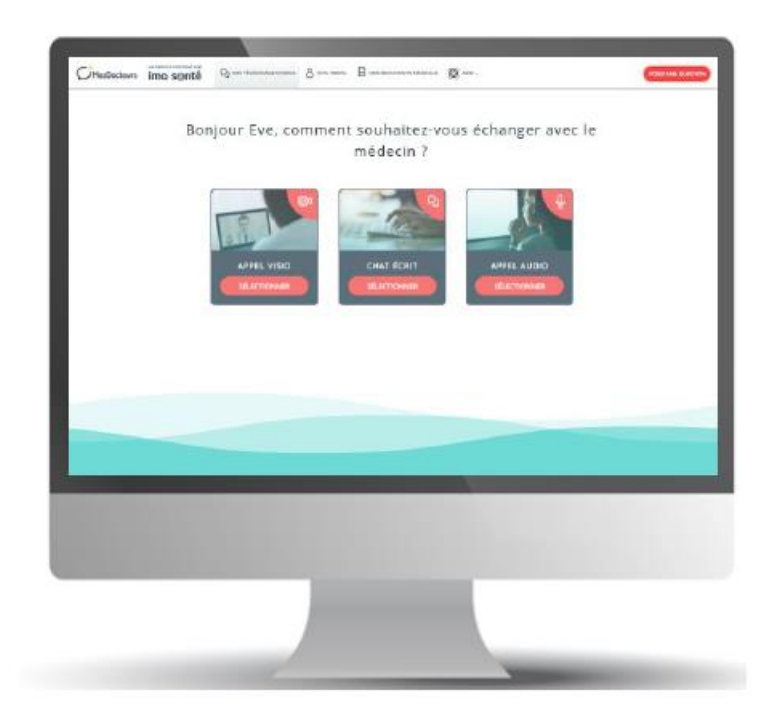

- L'utilisateur choisit son canal d'accès au service de téléconsultation
- 3 choix sont possibles : chat, appel audio ou appel visio

Cette offre digitale permet un accès direct à un médecin et ne nécessite pas de numéro de téléphone.

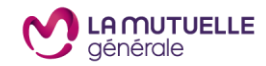

#### Choix de la spécialité médicale

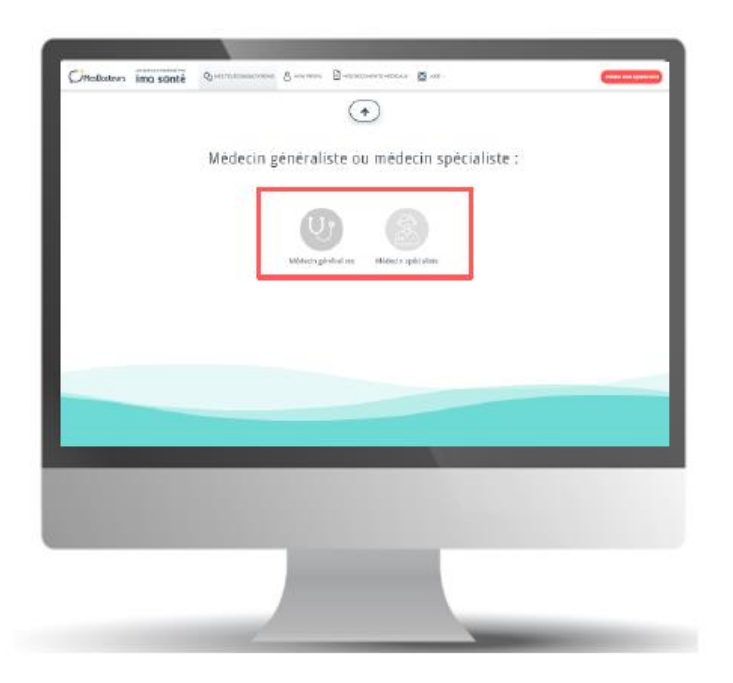

Le patient est invité à choisir son interlocuteur : un médecin généraliste ou un médecin spécialiste.

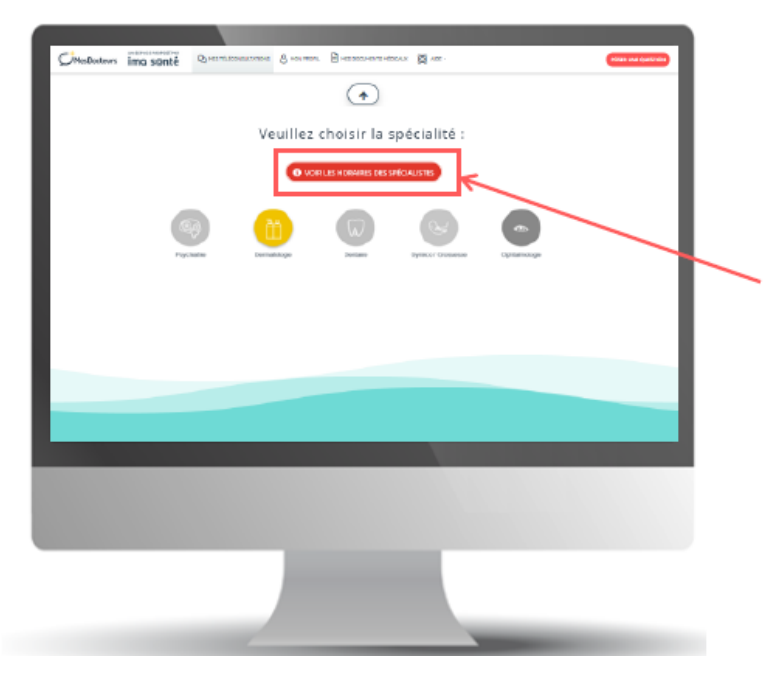

S'il choisit d'être en relation avec un spécialiste, il a la possibilité de choisir parmi 5 spécialités : Dermatologie / Dentaire / Gynécologie / Ophtalmologie / Psychiatrie.

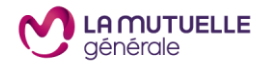

#### Des horaires spécifiques pour contacter les spécialistes

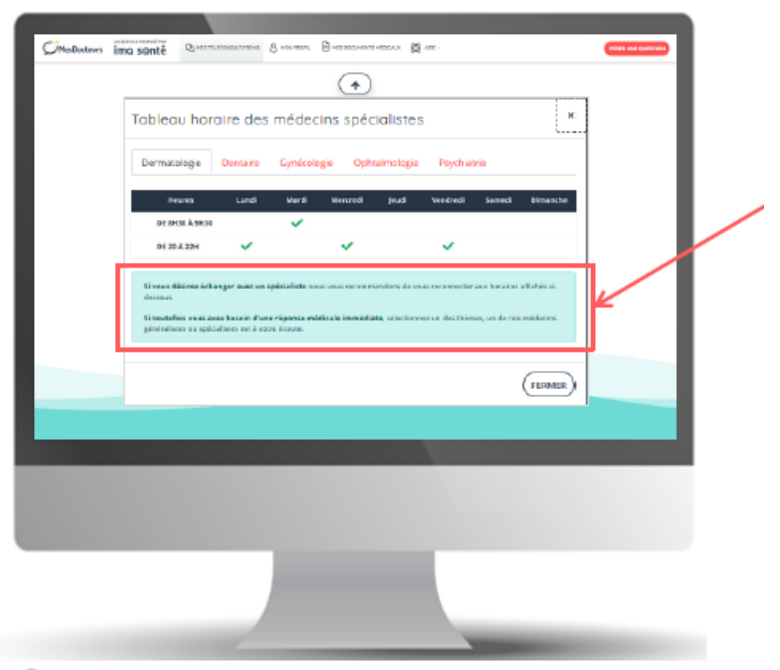

Au clic sur le bouton «**VOIR LES HORAIRES DES SPÉCIALISTES** » s'affichent les disponibilités des différents spécialistes.

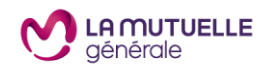

Un message indique de se reconnecter sur l'un de ces créneaux horaires si le patient souhaite échanger avec un spécialiste.

- Si le patient souhaite être mis en relation avec un spécialiste en dehors des créneaux indiqués, il est possible qu'un spécialiste réponde à sa demande si celui-ci est connecté.
- Sinon, la question sera traitée par un médecin généraliste.
- Si la spécialité souhaitée ne figure pas dans cette liste, c'est alors un médecin généraliste qui lui répondra.

#### Description des symptômes

- Le patient est ensuite accompagné par un chatbot permettant de décrire ses symptômes.
- Attention, lors de la saisie des symptômes, inscrire au minimum 100 caractères.

J'ai des maux de tête depuis 48h, j'ai également de la fièvre.

| Votre question :     University in the state of the fold degrame of the fold degrame of                                                                                                    | Offenbetern i                                                                                                    | no sonté Quernancione Success Buer                                                                                                    | monumente 🗱 Mar-                         | Contraction in sector |
|----------------------------------------------------------------------------------------------------|----------------------------------------------------------------------------------------------------|----------------------------------------------------------------------------------------------------|------------------------------------------|-----------------------|
| Votre question :<br>Intervente tensor<br>Profession (intervente tensor)<br>Profession (intervente tensor)<br>Profession (intervente te |                                                                                                    | 1                                                                                                    | 0                                        |                       |
| Votre question :<br>If the number is also if is a part of the is then<br>Decision is the<br>Met:<br>Voter of the is also if is a part of the is then<br>Voter of the is also if is a part of the is also if is a part of the is a part of the is a part of the is also if is a part of the is a part of the is a p                                                                                                    |                                                                                                    | A CONTRACT OF A CONTRACT OF A CONTRACT. A CONTRACT OF A CONTRACT OF A CONTRACT OF A CONTRACT OF A CONTRACT OF A CONTRACT OF A CONTRACT. A CONTRACT OF A CONTRACT OF A CONTRACT OF A CONTRACT OF A CONTRACT. A CONTRACT OF A CONTRACT OF A CONTRACT OF A CONTRACT. A CONTRACT OF A CONTRACT OF A CONTRACT. A CONTRACT OF A CONTRACT OF A CONTRACT. A CONTRACT OF A CONTRACT OF A CONTRACT. A CONTRACT OF A CONTRACT OF A CONTRACT. A CONTRACT OF A CONTRACT OF A CONTRACT. A CONTRACT OF A CONTRACT OF A CONTRACT. A CONTRACT OF A CONTRACT. A CONTRACT OF A CONTRACT. A CONTRACTACT OF A CONTRACT. A CONTRACTACT OF A CONTRACT. A CONTRACTACT OF A CONTRACT. A CONTRACTACTACTACTACTACTACTACTACTACTACTACTACTA | <u>+</u> )                               |                       |
| Prove Service       Image: Service         Prove Service       Image: Service         Prove Service       Image: Service <t< td=""><td></td><td>Votre question :</td><td></td><td></td></t<>                                                                                                    |                                                                                                    | Votre question :                                                                                                    |                                          |                       |
| Programma and with only an approximation in the two in the two in                                                                                                    |                                                                                                    |                                                                                                    |                                          |                       |
| Production of the state of the production of the three<br>Derivatives of the three<br>Derivatives of the production of the production of the three<br>Derivatives of the production of the production of                                                                                                    |                                                                                                    |                                                                                                    |                                          |                       |
| Unders in an 2<br>Meri<br>Der sjoch i i straigener and ender sjoch per sjoch i straigener and ender<br>Under with                                                                                                    |                                                                                                    | Far des mesos e de 141 e dep au 4395, j'al éganement de la fé                                                                                                    | we.                                      |                       |
|                                                                                                    |                                                                                                    | Merci Merci                                                                                                    |                                          |                       |
|                                                                                                    |                                                                                                    |                                                                                                    |                                          | 0                     |
| Color V                                                                                                    |                                                                                                    | -                                                                                                    |                                          | 0                     |
|                                                                                                    |                                                                                                    |                                                                                                    | shire heary riser is provident full take | and Class-set1        |
|                                                                                                    |                                                                                                    |                                                                                                    |                                          |                       |
|                                                                                                    |                                                                                                    |                                                                                                    |                                          |                       |
|                                                                                                    |                                                                                                    |                                                                                                    |                                          |                       |
|                                                                                                    |                                                                                                    |                                                                                                    |                                          |                       |
| Take a                                                                                                    |                                                                                                    |                                                                                                    |                                          |                       |
|                                                                                                    |                                                                                                    |                                                                                                    |                                          |                       |
| Vidar 🗸                                                                                                    |                                                                                                    |                                                                                                    |                                          |                       |
| ¥kin ≠                                                                                                    |                                                                                                    |                                                                                                    |                                          |                       |
|                                                                                                    |                                                                                                    |                                                                                                    |                                          |                       |
|                                                                                                    |                                                                                                    |                                                                                                    | nan y                                    |                       |
|                                                                                                    | And in case of the local division of the local division of the loc |                                                                                                    |                                          |                       |
|                                                                                                    |                                                                                                    |                                                                                                    |                                          |                       |
|                                                                                                    |                                                                                                    |                                                                                                    |                                          |                       |
|                                                                                                    |                                                                                                    |                                                                                                    |                                          |                       |
|                                                                                                    |                                                                                                    |                                                                                                    |                                          |                       |
|                                                                                                    |                                                                                                    |                                                                                                    |                                          |                       |
|                                                                                                    |                                                                                                    |                                                                                                    |                                          |                       |
|                                                                                                    |                                                                                                    |                                                                                                    |                                          |                       |
|                                                                                                    |                                                                                                    |                                                                                                    |                                          |                       |
|                                                                                                    |                                                                                                    |                                                                                                    |                                          |                       |
|                                                                                                    |                                                                                                    |                                                                                                    |                                          |                       |
|                                                                                                    |                                                                                                    |                                                                                                    | -                                        |                       |
|                                                                                                    |                                                                                                    |                                                                                                    |                                          |                       |

Ajouter jumpu'ls 2 pilices jointes au format (pag, prg ou pdf (10kio-max)

1

•

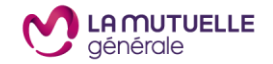

109/100 caractères minimum

Bonjour Docteur,

Que dois-je faire ? Mercí

#### Constitution du dossier médical

| Cinellectors ima santé | Фринтиписские Внимал Внитисни | mar B et |  |
|------------------------|-------------------------------|----------|--|
|                        | Votre taille (cm) :           | 107      |  |
|                        |                               |          |  |
|                        | (100 V                        |          |  |
|                        | -                             |          |  |
|                        |                               | -        |  |

L'utilisateur renseigne ensuite ses informations de santé :

- Poids
- Taille
- Traitement éventuels en cours
- Antécédents médicaux
- Si le patient est une femme, elle doit indiquer si elle est enceinte ou non

Le patient doit indiquer dans quel pays il se trouve (le médecin pourra transmettre des consignes sanitaires liées au pays).

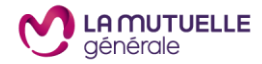

#### Validation de la question

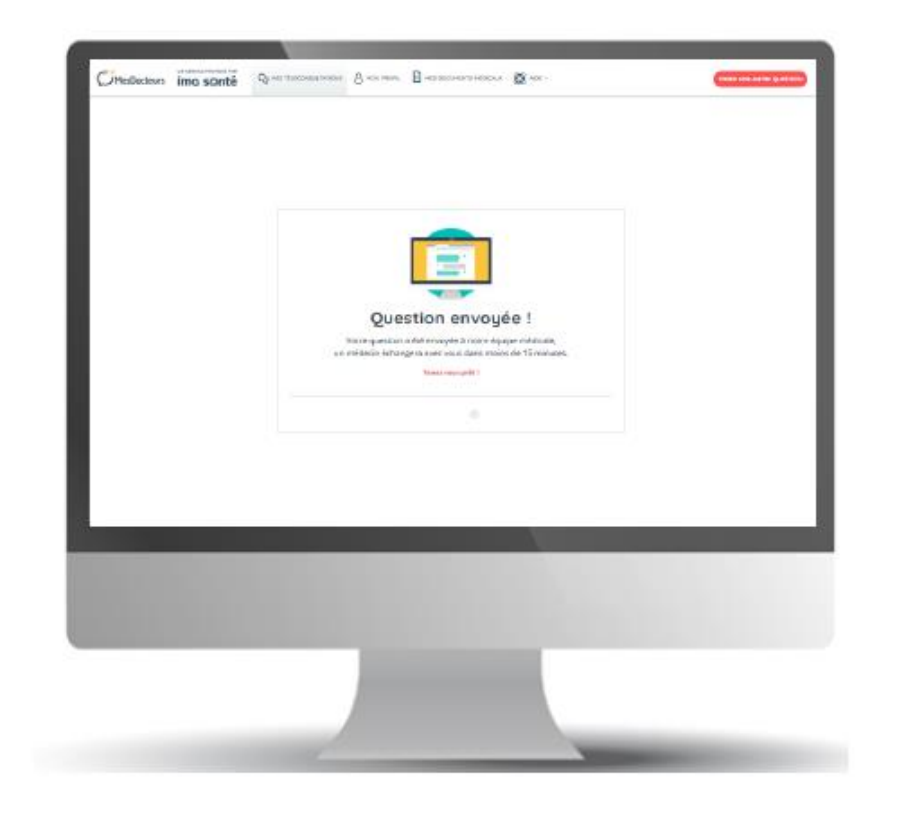

- Le patient clique sur « Envoyer la question ».
- Un écran lui indique de rester connecté en attendant l'arrivée du médecin.

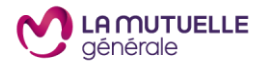

#### Validation de la question

#### Une confirmation est envoyée au patient par e-mail

- Une confirmation est envoyée au patient par email.
- À noter :

> lorsque le patient clique sur les liens figurant dans les e-mails de MesDocteurs dans un délai de 30 minutes après sa connexion, il est redirigé directement sur la page MesDocteurs (sans repasser par son espace adhérent et le portail ima s@nté). Passé ce délai, le patient devra repasser par son espace adhérent.

> Pour un enfant mineur, l'e-mail utilisé pour les correspondances est celui de l'assuré principal.

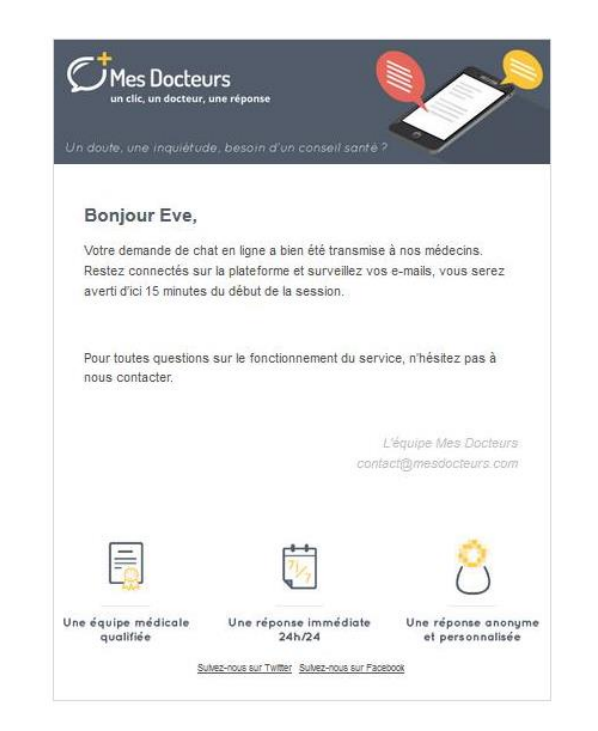

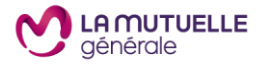

#### Mise en relation avec un médecin

S'il décide d'annuler sa téléconsultation à l'issue des 15 minutes d'attente, il reçoit le mail cicontre.

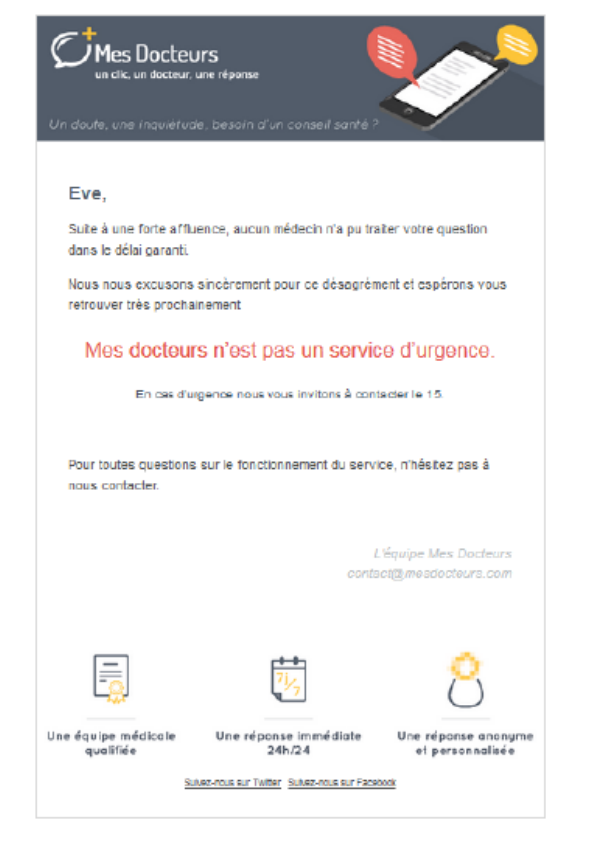

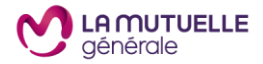

#### Mise en relation avec un médecin

En cas de forte affluence, si à l'issue de 15 minutes d'attente le patient n'a pas été mis en relation avec un médecin, un message sur l'écran ainsi qu'un email lui proposent soit d'attendre à nouveau un médecin, soit d'annuler sa téléconsultation

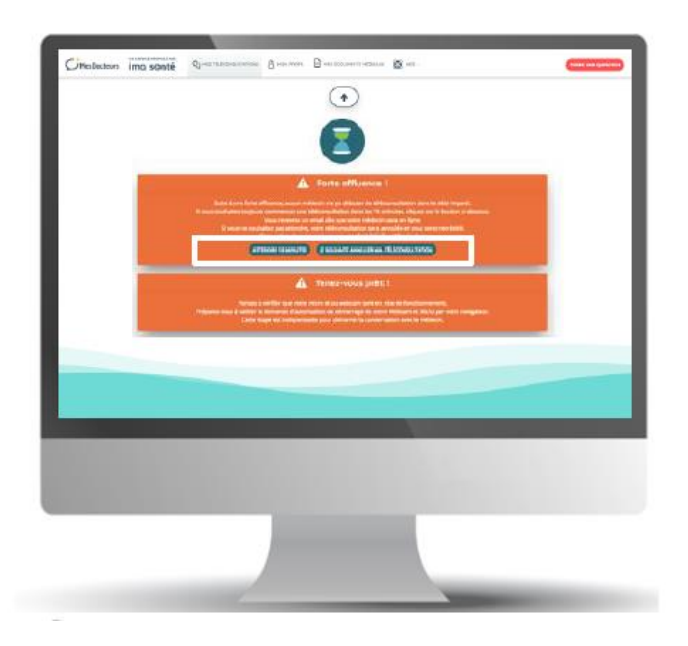

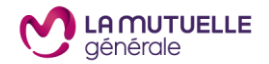

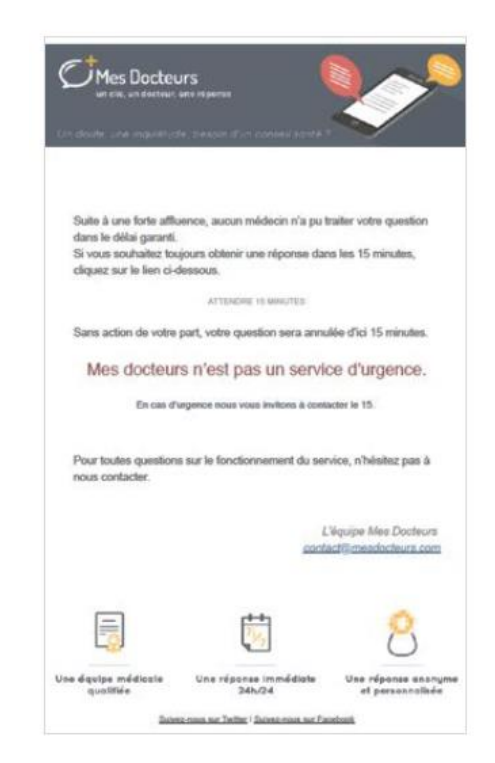

#### Fin de la téléconsultation : mise à disposition du compte rendu

Une fois la conversation terminée (par chat, visio ou audio), le patient a accès au compte rendu de sa téléconsultation.

Il reçoit un e-mail l'informant que son compte-rendu est disponible.

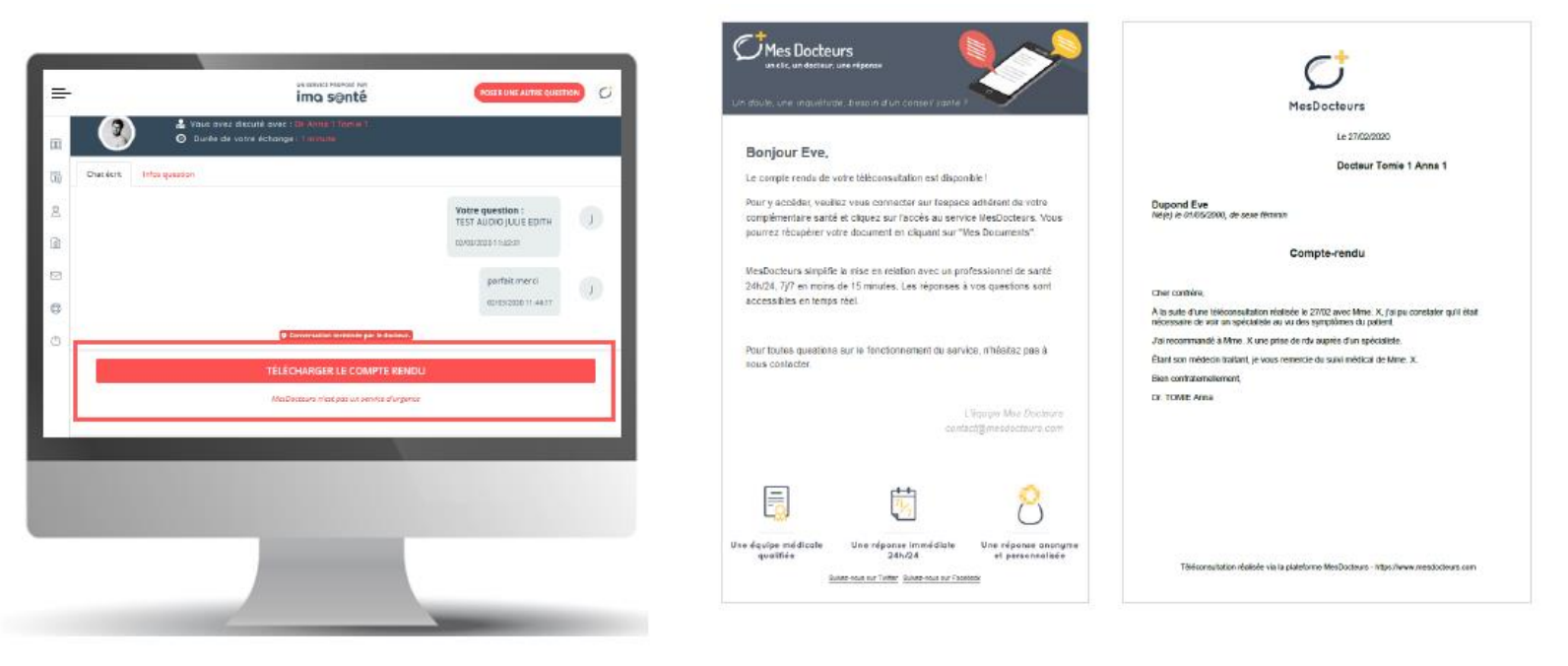

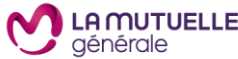

#### Fin de la téléconsultation : mise à disposition de l'ordonnance

Une fois l'ordonnance signée par le médecin, un email est envoyé au patient l'informant de la mise à disponibilité de son ordonnance.

Il peut télécharger son ordonnance.

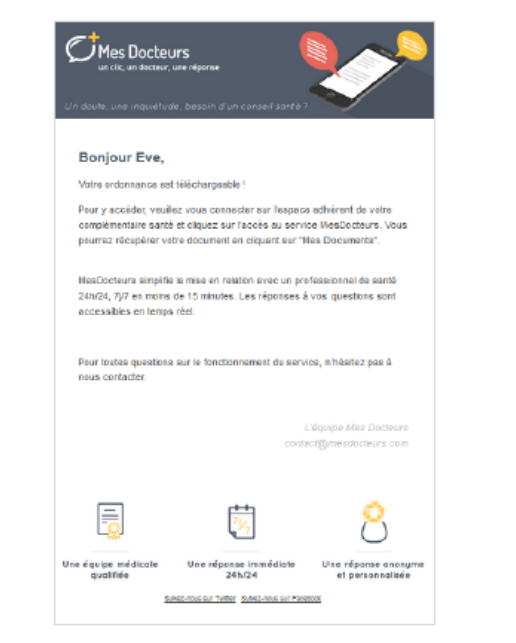

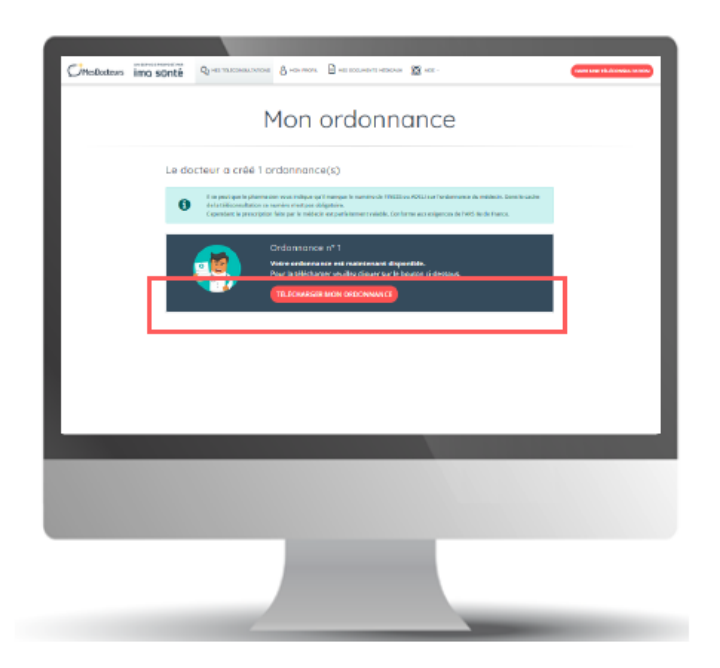

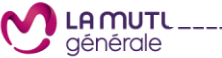

#### Fin de la téléconsultation : mise à disposition des documents

Pour accéder à ses comptes-rendus et ordonnances, le bénéficiaire clique sur « Mes documents médicaux ».

Pour accéder à l'historique de ses téléconsultations, le bénéficiaire clique sur « Mes questions »

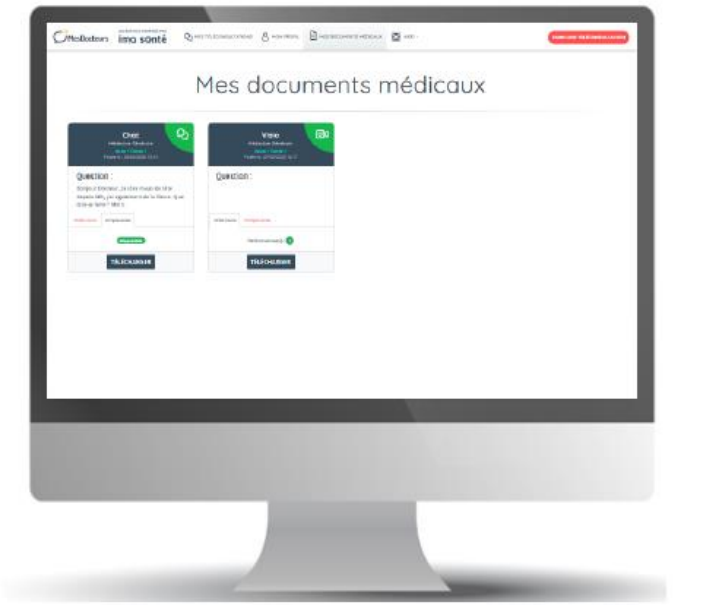

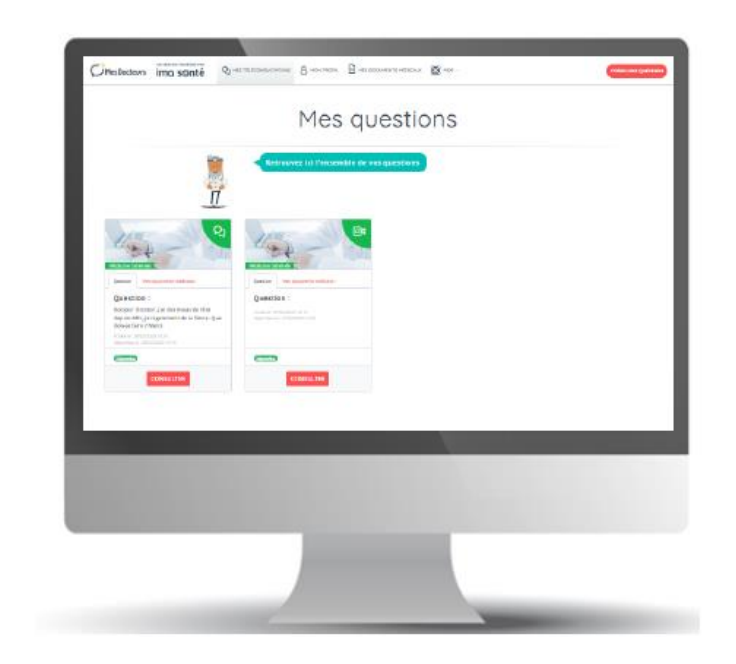

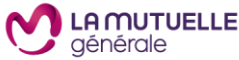

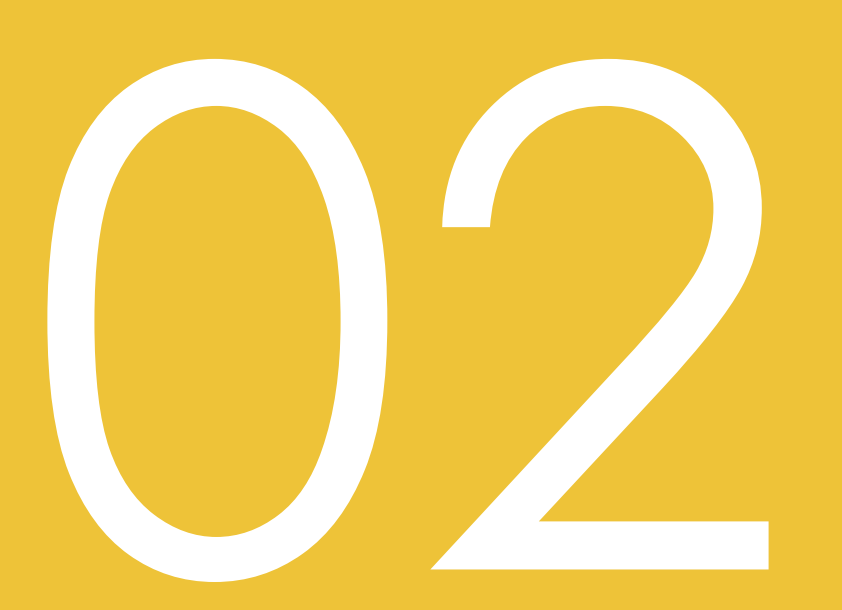

# Parcours spécifique mis en place dans le cadre du COVID-19

### **Côté Patient**

#### Accès au parcours COVID-19

Les patients se connectent à MesDocteurs depuis sur leur espace adhérents.

Sur la première page (choix du canal), un message d'alerte mis en forte visibilité leur permet d'accéder directement au parcours COVID-19 en visio *A noter : Ils ne verront donc pas l'écran de choix de spécialité.* 

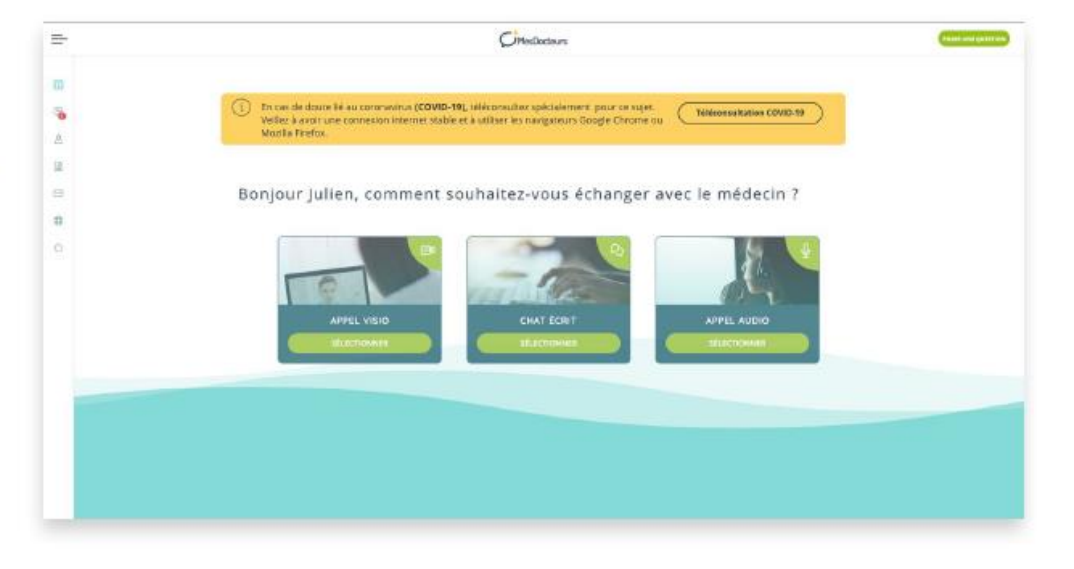

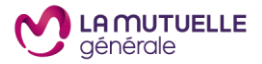

#### **Côté Patient**

#### Orientation du patient

Avant de renseigner leur question et d'entrer dans le questionnaire, les patients sont orientés dans la démarche à suivre et dans les informations à renseigner pour aider le médecin à évaluer la situation et à établir son diagnostic

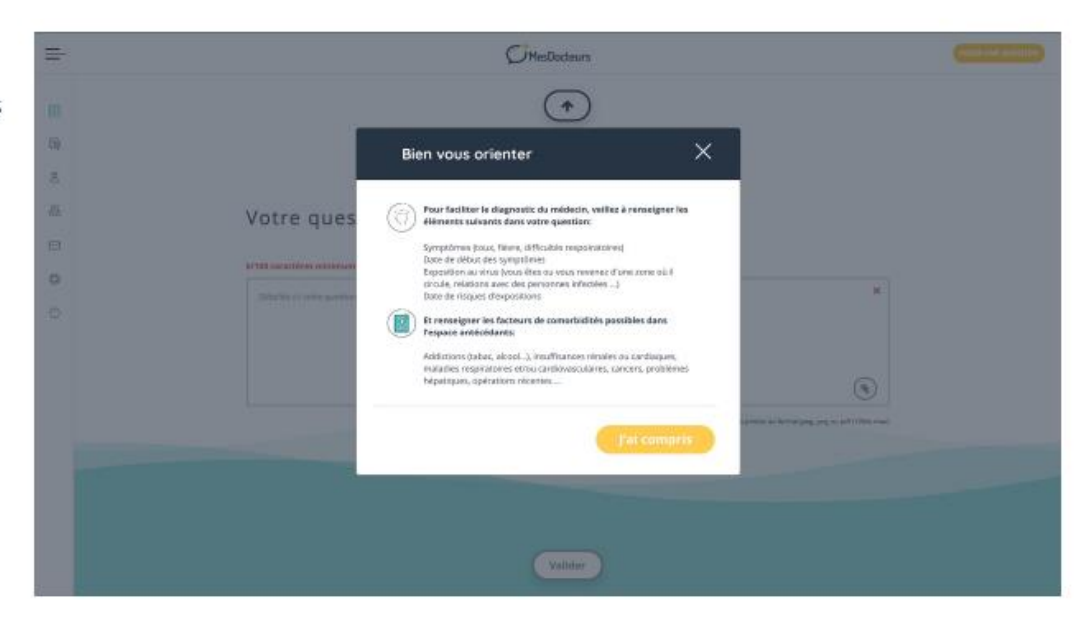

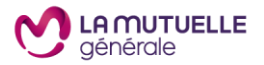

### **Côté Patient**

#### Information pendant l'attente de la mise en relation

-

01

Une fois la question envoyée, Ils sont invités à attendre la prise en charge du médecin.

Les patients sont alors informés d'un allongement possible du délai d'attente lié à l'affluence.

Il leur est conseillé de rester vigilant pour pouvoir faciliter la mise en relation avec le médecin. Avec la progression du COVID-19 en France, nous sommes très sollicités. Les délais de prise en charge des questions peuvent être parfois plus longs que les 15 minutes habituelles. Tout est mis en œuvre pour vous répondre dans les meilleurs délais. Un SMS vous parviendra dès qu'un médecin sera disponible. Vous devrez vous reconnecter dans les Smin pour ne pas manquer l'appel. Nous vous conseillons rester connecté et vigilant à la réponse du médecin.

| ()Meillochaut                                                                                                    | Pittar sitte question |
|----------------------------------------------------------------------------------------------------|-----------------------|
| Any Laptageneitre du COVIC. Ver Planas, sons annexes ensi relations, Landaker du sere a charge des guietres passer é les<br>antes annexes provient et proven la basance, interne ense passe passe passer la provient de la versa passe passe<br>antes annexes passer la passe annexes passer ense passer passer passer passer passer passer passer passer<br>annexes passer page. Have vers consellator some consellator particular ensetter en opfare à la réponse du antesta. |                       |
|                                                                                                    |                       |
| Question envoyée !                                                                                                    |                       |
| um metalakarin dichangana awak waku dana meninsi da 15 milantah.<br>Kana waku pila, munamakari watika                                                                                                    |                       |
| San Kara Cara                                                                                                    |                       |
|                                                                                                    |                       |

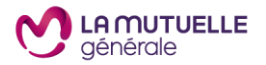

#### Côté Médecin

#### Information et régulation

Les médecins reçoivent des questions spécifiques au COVID-19, ils peuvent les identifier facilement.

Ils ont également des informations à jour concernants les démarches à suivre selon les cas conformément au stade 3.

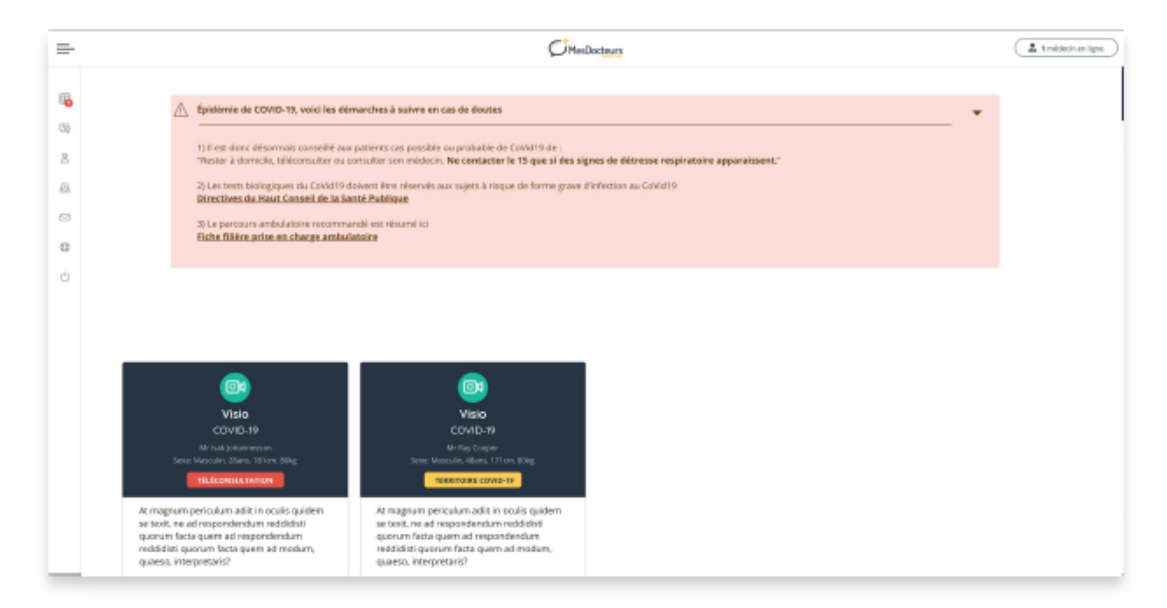

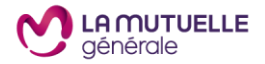

#### Côté Médecin

#### Formulaire médical dédié

Les médecins remplissent un formulaire en plusieurs étapes dédié à la détection et la prise en charge du COVID-19. L'objectif est de définir les critères et de les référencer pour voir l'évolution du patient au fur et à mesure de ses téléconsultations.

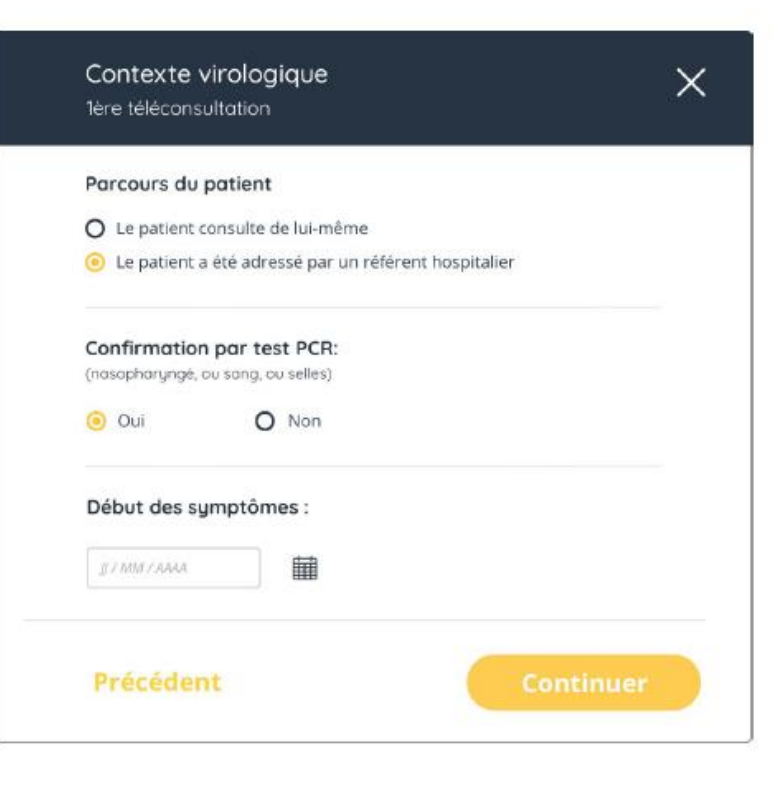

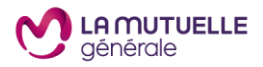

#### Côté Médecin

#### Démarche et régulation

Les médecins indiquent aux patients la démarche à suivre lors de la visio et le notifie par écrit pour que cela figure dans l'historique du dossier patient de telle sorte à ce que le prochain médecin qui consulterait en ait connaissance.

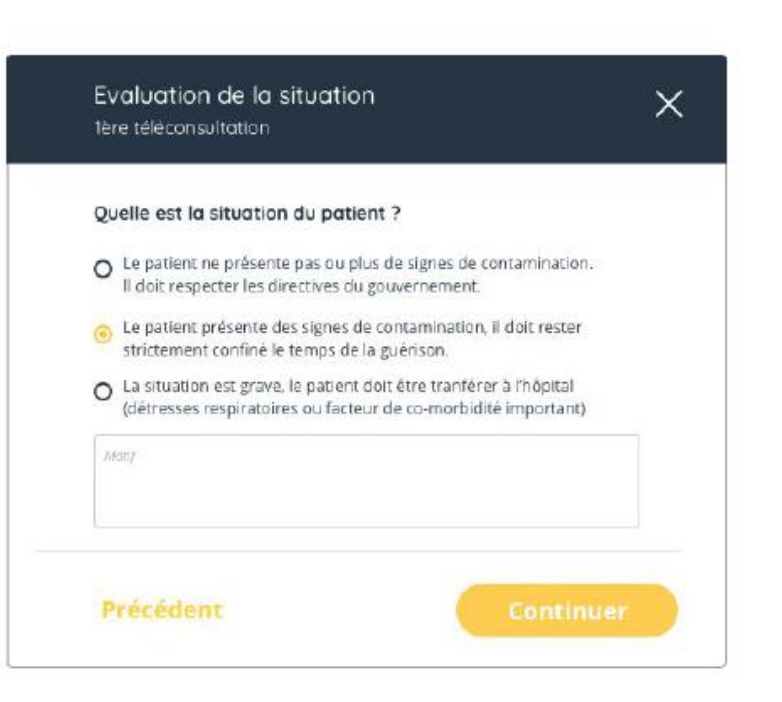

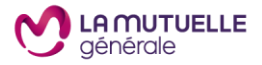

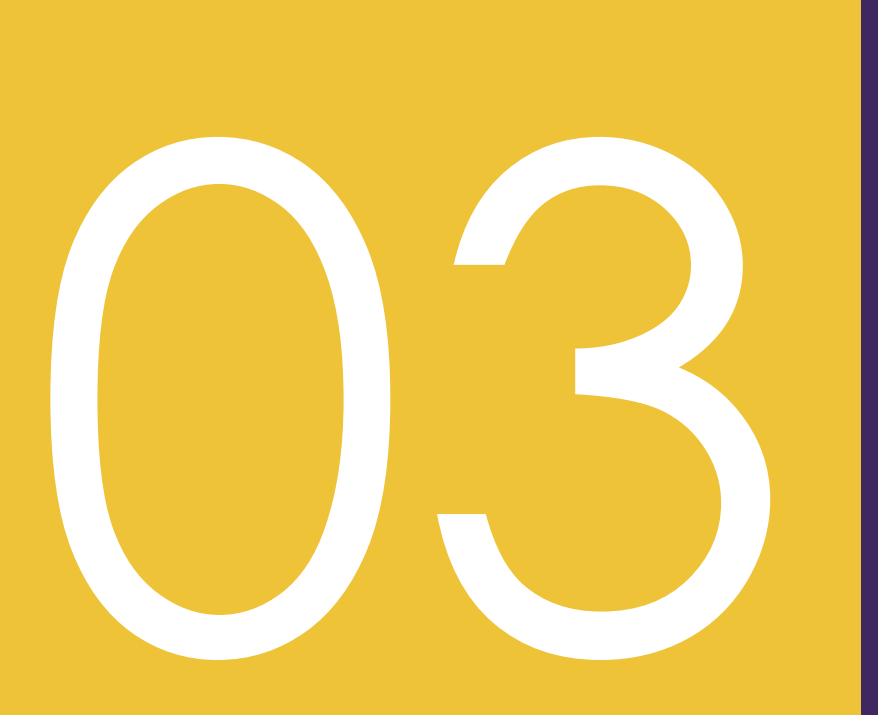

## Annexes

## Détail de la fonctionnalité Visio

- Service Visio Exemple : le patient démarre l'appel et est alerté sur le démarrage du service et les points techniques à vérifier pour le bon déroulement de cette visio (vérification de la webcam et/ou du micro).
- Apparition d'une pop up pour demande d'autorisation d'utilisation de la webcam et du micro :

| à utiliser votre camèra el | te.mesdocteurs.com<br>t votre microphone ? |
|----------------------------|--------------------------------------------|
| Integrated Webcam          | -                                          |
| Microphone à partager :    |                                            |
| Réseau de microphones      | s (Realtek Audio) 🔹 🔻                      |
| Se souvenir de cette       | décision                                   |
| Autoriser                  | Ne pas autoriser                           |

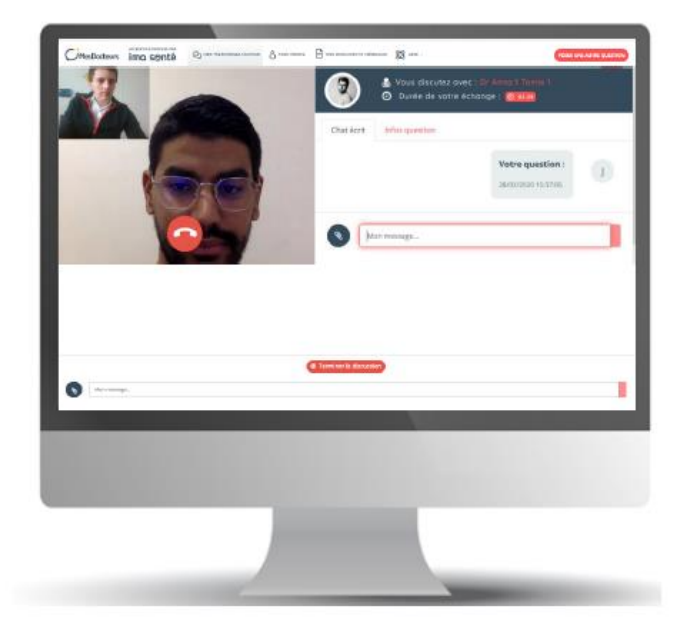

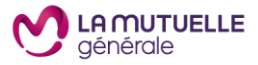

#### Détail de la fonctionnalité Chat

- Service chat Exemple : le patient renseigne sa première question et un maximum d'informations afin d'aguiller le médecin (sexe, poids, taille, âge, profession, traitements médicaux, antécédents familiaux...)
- Il reçoit une réponse du médecin. Il peut noter le service MesDocteurs.

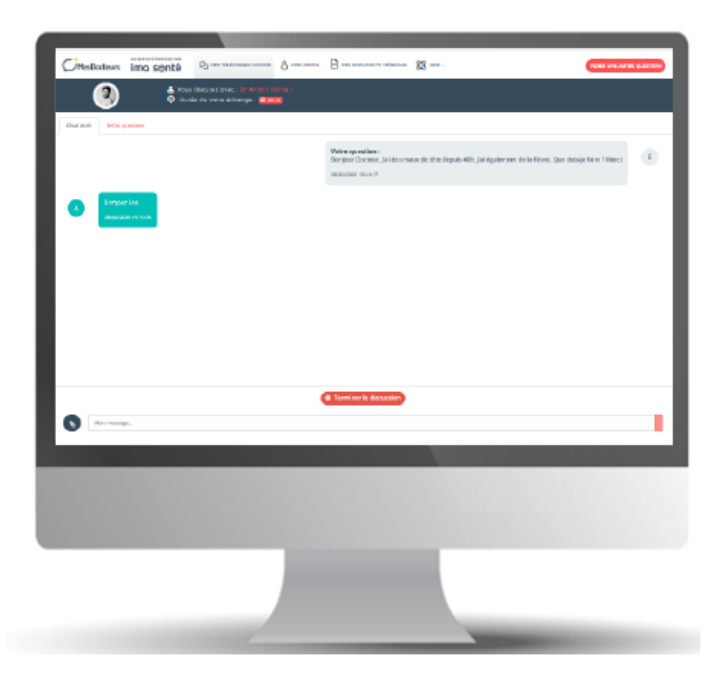

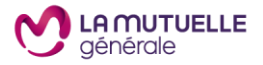

#### Détail de la fonctionnalité audio

- Service Audio Exemple : le patient démarre l'appel (fonctionnement similaire à la visio avec la vérification du micro).
- Apparition d'une pop up pour demande d'autorisation d'utilisation du micro :

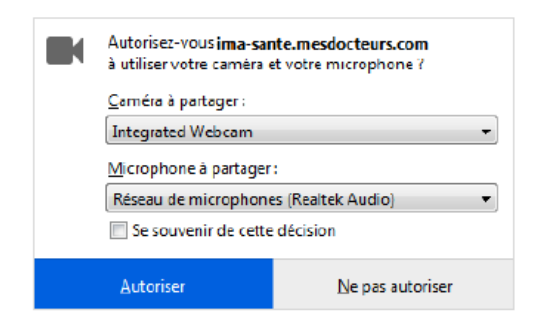

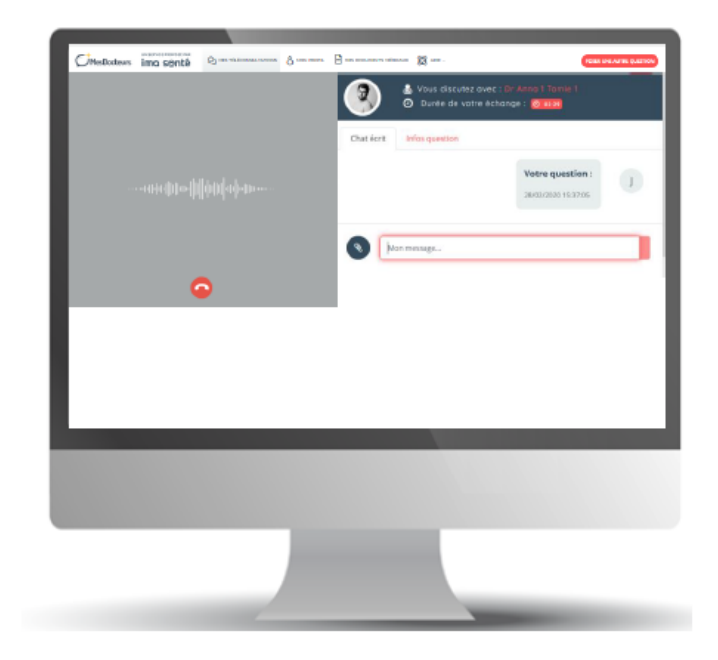

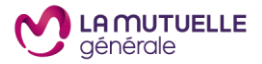

#### Détail de la fonctionnalité ajout de pièces jointes

- Lors de la conversation, le patient peut envoyer des pièces jointes via le bouton "trombone" qui est positionné en bas à droite de l'écran
- L'aperçu de la pièce jointe dans le fil de discussion permet au médecin de la visualiser et/ou de la télécharger.

| CMesDocteurs ima senta                                                                                                    |                                                      | 🖹 un analor atanan 👔 are -                                                                                                  | PERSONAL PRAFE CARDON |
|----------------------------------------------------------------------------------------------------|------------------------------------------------------|----------------------------------------------------------------------------------------------------|-----------------------|
| () the second second se | na ovec : Dr. Armo I Forne 1<br>nore einhengen - 💶 💷 |                                                                                                    |                       |
| Chai Anti Infin guardan                                                                                                    |                                                      |                                                                                                    |                       |
|                                                                                                    |                                                      | Weine op unline i<br>Dergeur Occese, Jal des maan de trite depuis-485, jal égulement de la filone. Our det<br>sessante mont | je film Tillenci 💿    |
|                                                                                                    |                                                      |                                                                                                    | in mark               |
|                                                                                                    |                                                      |                                                                                                    |                       |
|                                                                                                    |                                                      |                                                                                                    |                       |

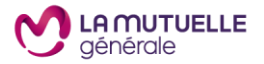

#### Détail de la fonctionnalité ajout de pièces jointes

- Lors de la conversation, le patient peut envoyer des pièces jointes via le bouton "trombone" qui est positionné en bas à droite de l'écran
- L'aperçu de la pièce jointe dans le fil de discussion permet au médecin de la visualiser et/ou de la télécharger.

| CMesDocteurs ima senta                                                                                                    |                                                      | 🖹 un analor atanan 👔 are -                                                                                                  | PERSONAL PRAFE CARDON |
|----------------------------------------------------------------------------------------------------|------------------------------------------------------|----------------------------------------------------------------------------------------------------|-----------------------|
| () the second second se | na ovec : Dr. Armo I Forne 1<br>nore einhengen - 💶 💷 |                                                                                                    |                       |
| Chai Anti Infin guardan                                                                                                    |                                                      |                                                                                                    |                       |
|                                                                                                    |                                                      | Weine op unline i<br>Dergeur Occese, Jal des maan de trite depuis-485, jal égulement de la filone. Our det<br>sessante mont | je film Tillenci 💿    |
|                                                                                                    |                                                      |                                                                                                    | in mark               |
|                                                                                                    |                                                      |                                                                                                    |                       |
|                                                                                                    |                                                      |                                                                                                    |                       |

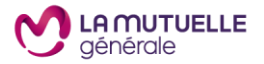

## Détail de la fonctionnalité « notation »

 A l'issue de chaque téléconsultation, le patient est invité à faire un retour sur :

> le fait que la téléconsultation lui a bien évité une consultation chez son médecin traitant Est-ce que la discussion avec notre professionnel de santé vous a évité une consultation chez votre médecin traitant ?

> son expérience utilisateur et la qualité du service :

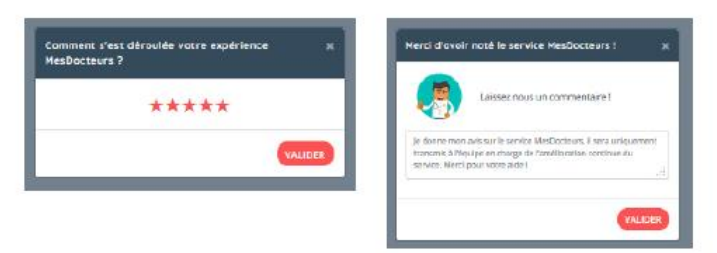

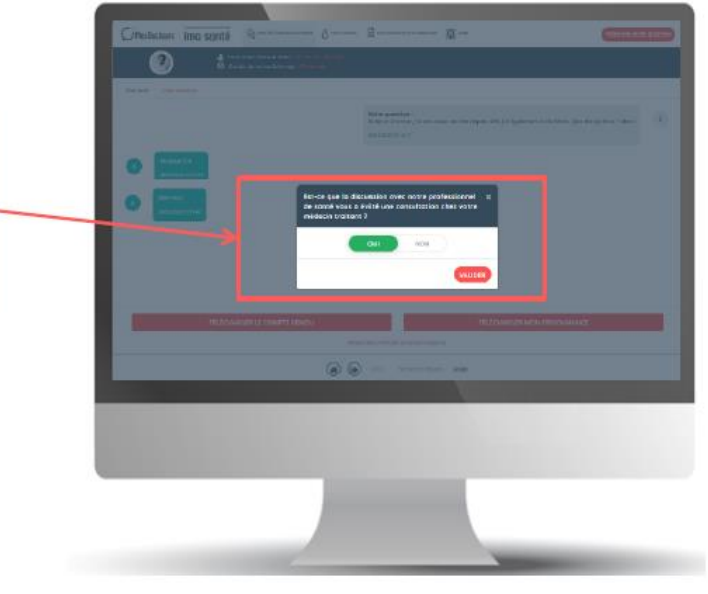

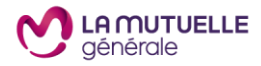

#### L'ordonnance 1/2

Informations concernant le médecin qui a rédigé l'ordonnance. Pour rappel dans le cas d'une ordonnance en téléconsultation seul le numéro RPPS est obligatoire. Le patient en est informé sur son interface. Toutefois si le médecin à un numéro FINESS, l'information est indiquée.

Informations légales patient

Prescription de médicaments, posologie, etc. et signature numérique du médecin

#### Zone réservée aux pharmacies :

Les pharmaciens doivent flasher le QR code

- soit avec leur lecteur de code barre si celui-ci est équipé pour lire des codes 2D
- soit avec leur smartphone. Dans le cas iOS avec l'appareil photo. Dans le cas Android, ils ont la possibilité de télécharger des app mobiles gratuitement.

Ce code permet de savoir si l'ordonnance a déjà été délivrée.

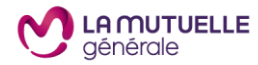

|                                               |                                               |                | MesDocteu                      | #rs   |             |                                             |
|-----------------------------------------------|-----------------------------------------------|----------------|--------------------------------|-------|-------------|---------------------------------------------|
| DcTomie 1                                     | Anna 1                                        |                |                                |       |             |                                             |
| Généraliste<br>2 av. Augustin<br>13470 Campu  | Resnel<br>Ken Provence Prence                 |                |                                |       |             |                                             |
| Tél.: 018170<br>P0PPS: 12345<br>N° ordes: 123 | 62 47<br>678599<br>496780                     |                |                                |       |             |                                             |
|                                               |                                               |                | Ordonnance                     |       |             |                                             |
| Date et heu<br>Patient : Du                   | re de la preseripti<br>pord Eve, néle) le 01/ | on : 27/02/002 | Dàle30<br>(54kas, sea Kiminin, |       |             |                                             |
| Prescription                                  | 1:                                            |                |                                |       |             |                                             |
| Médicament                                    |                                               | Petologia      | Vole d'administration          | Dunie | Renouvelabl | <ul> <li>Délai de renouvellement</li> </ul> |
| TEST                                          |                                               | TEST           | Voie orale                     | TEST  | Non         |                                             |
|                                               |                                               |                |                                |       |             |                                             |
|                                               |                                               |                |                                |       |             |                                             |

Patient: Outpand Eve (01/05/2000) | Presolution: Tanle 1 Anna 1 (2005 12)4567 6595

- L'ordonnance fournie permet d'accéder à des médicaments remboursables et non remboursables, en dehors des médicaments stupéfiants (morphiniques...).
- A noter : le médecin peut rédiger plusieurs ordonnances pour un même patient lors d'une seule et unique téléconsultation.

#### L'ordonnance 2/2

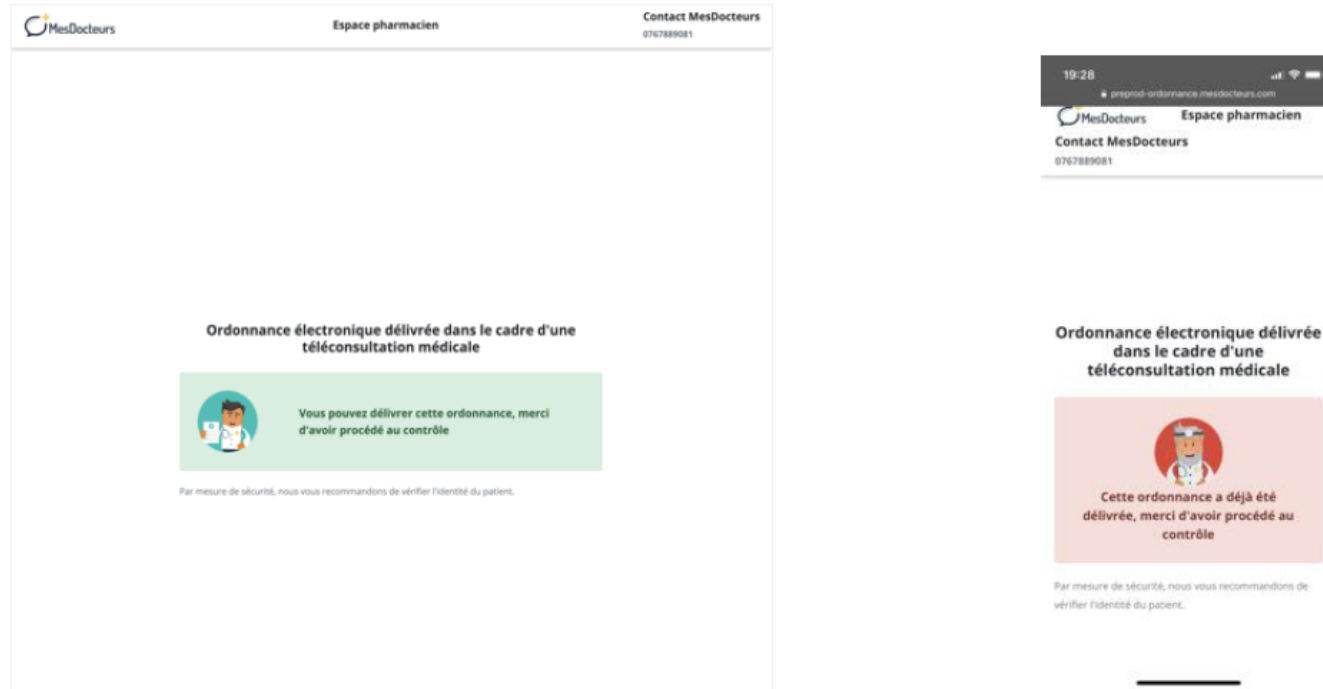

- Flash du QR code par le pharmacien : 1<sup>ère</sup> fois ۲
- 1<sup>ère</sup> fois que le pharmacien flash le code, ۲ l'ordonnance peut-être délivrée.

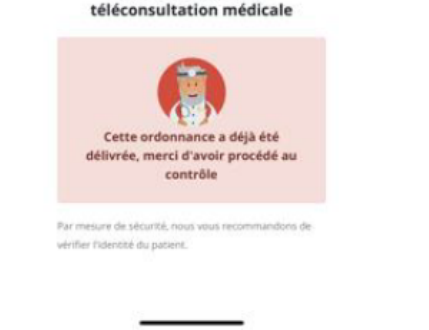

al 🕆 🗖

Espace pharmacien

- Flash du QR code par le pharmacien : 2ème ou Xème fois ۲
- Ici seconde fois que le QR code a été flashé. Le ۰ pharmacien est informé que l'ordonnance a déjà été délivrée.

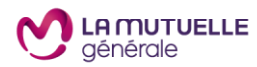

#### Modifier mes informations personnelles

 Pour modifier ses informations personnelles, le bénéficiaire clique sur « Compléter mon profil » et accède à toutes les informations le concernant.

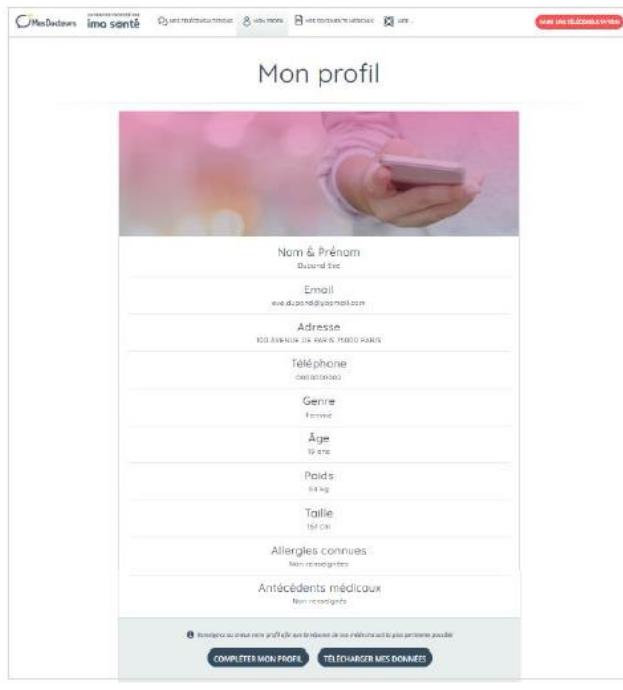

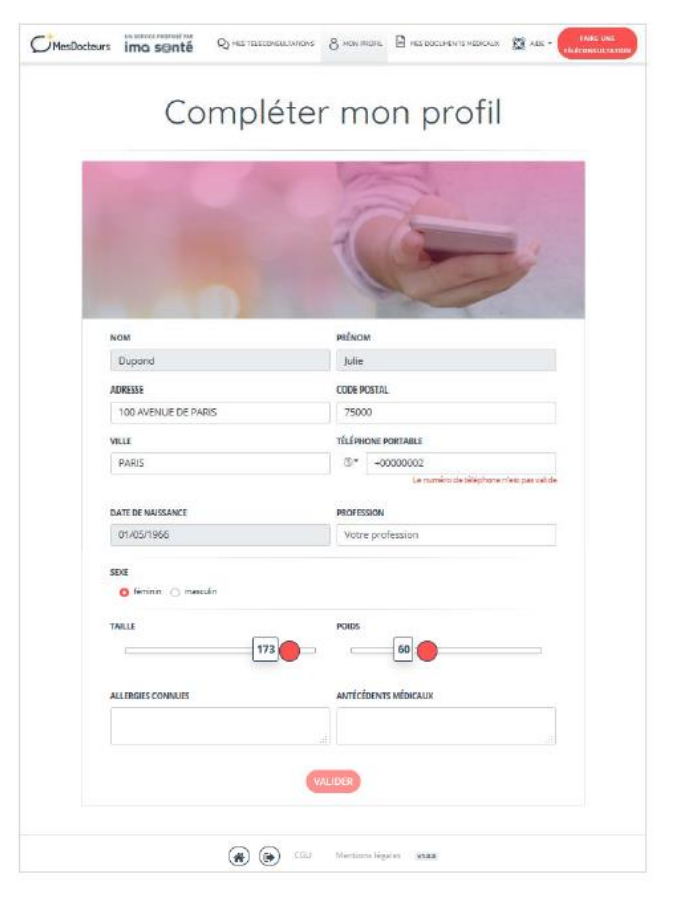

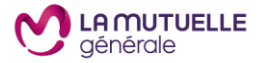